- 1. เข้าหน้าเว็บระบบรับสมัคร<u>reg.rru.ac.th</u>
- 2. เลือกสมัครเรียน
- 3. เลือกเรียนภาคปกติ (จันทร์-ศุกร์) หรือ เรียนภาคพิเศษ (เสาร์-อาทิตย์)
- 4. กรอกรายละเอียดในแบบฟอร์ม โดยระบุเกรดเฉลี่ยสะสมล่าสุด (4 เทอมขึ้นไป)

| ใบสมัครเข้าศึกษาระดับ ปริญญาตรี ภาคปกติ<br>ประจำปีการศึกษา 2567 (รอบที่ 1)                                                                                                    |                                                                                                    |                                 |                            |        |
|----------------------------------------------------------------------------------------------------|----------------------------------------------------------------------------------------------------|---------------------------------|----------------------------|--------|
| ปีการศึกษา                                                                                                    | 2567                                                                                                    |                                 | ประเภท                     | รับตรง |
| สัญชาติ *                                                                                                    | THAILAND ~                                                                                                    |                                 | หมายเลขประชาชน *           |        |
| ศำนำหน้า *                                                                                                    | เลือกคำนำหน้า                                                                                                    | ~                               | เบอร์โทรศัพท์ *            |        |
| ขื <sub>อผู้สมัคร</sub> *                                                                                                    |                                                                                                    |                                 | นามสกุล *                  |        |
| โรงเรียนเดิม *<br>(ไม่ต้องพิมพ์คำว่า "โรงเรียน")<br>หากไม่พบโรงเรียนให้เถือกที่ระบุว่า " <u>อื่นๆ</u> "                                                                                                    | เลือกโรงเรียน •                                                                                                    |                                 |                            |        |
| ภาด *                                                                                                    | ์ ภาคปกดิ์ 🗸                                                                                                    |                                 |                            |        |
| สาขาวิชาที่สมัคร *                                                                                                    | ์ เลือกสาขาวิชา                                                                                                    |                                 |                            |        |
| 📛 หมายเหดุ                                                                                                    | <u>ผู้สมัคร!</u> สาขาวิชา "ภาษาอังกฤษ ภาคภาคปกติ<br>• รหัส <u>003153</u> คือ ↔ ภาษาอังกฤษ คณะครุศาสต<br>• รหัส <u>003353</u> คือ ↔ ภาษาอังกฤษ คณะมนุษยศ | ศูนย์บางเ<br>กร์ 関<br>าสตร์และเ | าล้า"<br>สังคมศาสตร์ 👗     |        |
| สายการเรียนปัจจุบัน (ของผู้สมัคร) *                                                                                                    | เลือกสายการเรียน 🗸                                                                                                    |                                 | เกรดเฉลี่ยสะสม (ล่าสุด)* * | X.XX   |
| สมัครโดยใช้วุฒิ *                                                                                                    | เลือกคุณวุฒิ 💌                                                                                                    |                                 |                            |        |
| <u>แบบสำรวจ</u><br>ท่านรับทราบข้อมูลการสมัครของเรามาจาก ?                                                                                                    | กรุณาเลือกแหล่งข้อมูล 🗸                                                                                                    |                                 |                            |        |
| ข้าพเจ้าขอรับรองว่า ข้อความทั้งหมดข้างต้นเป็นความจริงทุกประการ                                                                                                    |                                                                                                    |                                 |                            |        |
| หากมหาวิทยาลัยราชภัฏราชนครินทร์ตรวจสอบพบว่าคุณวฒีและคุณสมบัติของข้าพเจ้าไม่ตรงดามพื้มหาวิทยาลัยสำหนด หรือ ดรวจพบว่ามีการปลอมแปลงเอกสาร : ข้าพเจ้ายินยอมให้ทางมหาวิทยาลัย <u>เพิกดอน</u><br><u>สิทธิ์</u> การสมัครสอบค์ดเลือกทุกประการ ข้าพเจ้ายินยอมให้มหาวิทยาลัยนำข้อมูลในใ Copyright @2008 <sup>1</sup> 2023 EDU RRี่ปีหาวิทยาลัยพิจารณาเห็นสมควร |                                                                                                    |                                 |                            |        |

5. ในหัวข้อ "สาขาวิชาที่สมัคร" ให้เลือกสาขาวิชาที่ต้องการสมัครเข้าศึกษาต่อ

| สาขาวิชาที่สมัคร *                                        | เลือกสาขาวิชา                                                                                                    | * |
|-----------------------------------------------------------|----------------------------------------------------------------------------------------------------|---|
| 📛 หมายเหตุ                                                | (                                                                                                    |   |
| สายการเรียนปัจจุบัน (ของผู้สมัคร) *                       | 003126 คอมพิวเตอร์ศึกษา ภาคภาคปกติ สูนย์บางคล้า (2.50)<br>003201 เทคโนโลยีการเกษตร ภาคภาคปกติ สูนย์บางคล้า (2.50) |   |
| สมัครโดยใช้วุฒิ *                                         | 003287 เทคโนโลยีสารสนเทศ ภาคภาคปกติ ศูนย์บางคล้า (1.00)                                                           |   |
| <u>แบบสำรวจ</u><br>ท่านรับทราบข้อมูลการสมัครของเรามาจาก ? | 003116 การศึกษาปฐมวัย ภาคภาคปกติ ศูนย์บางคล้า (2.75)<br>003153 ภาษาอังกฤษ ภาคภาคปกติ ศูนย์บางคล้า (3.00)          |   |
| ข้าพเจ้าขอรับรองว่า ข้อความทั้งหมดข้างต้นเป็นค            | 003362 รัธประศาสนศาสตร์(รป.บ.) ภาคภาคปกติ ศนย์บางคล้า (1.00)                                                      | • |

6. คลิก "ต่อไป" เข้าสู่หน้ายืนยันข้อมูลการสมัคร คลิกเลือก "ข้าพเจ้าขอรับรอง..." แล้วกดปุ่ม "ยืนยัน"

|                                                                     | บระจาบการตก<br>มหาวิทยาลัยราชภั <i>ฐ</i>                                                                                                    | ษา 2567<br>ุราชนครินทร์                                 |                                                                                     |
|---------------------------------------------------------------------|----------------------------------------------------------------------------------------------------|---------------------------------------------------------|-------------------------------------------------------------------------------------|
| ปีการศึกษา                                                          | 2567                                                                                                    | ประเภท                                                  | รับตรง                                                                              |
| สัญชาติ                                                             | THAILAND                                                                                                    | หมายเลขประชาชน                                          | 3-2503-00235-84-7                                                                   |
| ชื่อผู้สมัคร                                                        | นาย Suphat                                                                                                    | นามสกุล                                                 | Sukkasem                                                                            |
| เกรดเฉลีย(GPA)                                                      | 2.50                                                                                                    | สายการเรียน                                             | สายศิลป์                                                                            |
| เบอร์โทรศัพท์                                                       | 0915549993                                                                                                    |                                                         |                                                                                     |
| โรงเรียนเดิม                                                        | 1224030000:กศน. อำเภอบางน้ำเปรี้ยว                                                                                                    |                                                         |                                                                                     |
| ภาค                                                                 | ภาคปกติ                                                                                                    |                                                         |                                                                                     |
| ศูนย์การศึกษา                                                       | าศ.ภาคปกติ คณะครุศาสตร์ คณะวิทยาศาสตร์ฯ และ คณะเทคโนโลยีอุตสาหกรรม เรียนที่ศูนย์อำเภอบางคล้า<br>มศ.ภาคพิเศษ นศ.ภาคปกติ คณะมนุนยศาสตร์ฯ และ คณะวิทยาการจัดการ เรียนที่ศูนย์อำเภอเมืองจะชวิงเทรา |                                                         |                                                                                     |
| สาขาวิชาที่เลือก                                                    | 003287 เทคโนโลยีสารสนเทศ ภาคปกติ                                                                                                    |                                                         |                                                                                     |
| สมัครโดยใช้คุณวุฒิ                                                  | и.6                                                                                                    |                                                         |                                                                                     |
| จ้าของรับรองว่า ข้อความทั้งหมด                                      | ข้างดันเป็นความจริงทุกประการ                                                                                                    |                                                         |                                                                                     |
| มหาวิทยาลัยราชภัฏราชนครินทร์<br><u>ถอนสิทธิ์</u> การสมัครสอบคัดเลือ | ตรวจสอบพบว่าคุณวุฒิและคุณสมบัติของข้าทเจ้าไม่ตรงตามที่หมาวิท<br>ททุกประการ ข้าพเจ้ายินยอมไห้มหาวิทยาลัยน่าข้อมูลในใบสมัครของข้                                                                 | ยาลัยกำหนด หรือ ตรวจพบว่<br>ำพเจ้าไปใช้ประโยชน์ ตามที่ม | เม็การปลอมแปลงเอกสาร ข้าพเจ้ายืนขอมให้ทางมหาริทยาลัเ<br>เหาวิทยาลัยพิจารณาเห็นสมควร |
| L                                                                   | <ol> <li>ข้าพเจ้าขอรับรองว่าข้อมูลในใบสมัครนี้ถูกต</li> <li>มให้ "เก็บ", "ใช้", "เปิดเผย" ข้อมลกับหน่วยง</li> </ol>                                                                            | i้องครบถ้วนและเป็า<br>านในมหาวิทยาลัยเ                  | นความจริงทุกประการ<br>เพื่อใช้ทำข้อมูลในสถานศึกษา                                   |

- 7. สามารถชำระค่าสมัครได้ 2 ช่องทาง ดังนี้
  - พิมพ์ใบ Pay-in นำไปชำระเงินค่าสมัคร 300 บาท ณ เคาน์เตอร์ธนาคาร กรุงไททุกสาขา (มีค่าธรรมเนียม)

| ≡ payin_prt.php | 1 / 1   - 71% +   🗄 🕎                                                                                                    | Ŧ | <b>e</b> : |
|-----------------|----------------------------------------------------------------------------------------------------|---|------------|
|                 | ເພງ ແຕ່ສະຊາດ ເພິ່ງ ເພື່ອການ ເປັນ ເພື່ອການ ເພື່ອການ ເພື່                                                                                                    |   |            |
|                 | สาราที่รับสากรับซี                                                                                                    |   |            |
|                 | SIRVEC CODE: FIRE<br>fire ng. www.summing.first<br>www.summing.first<br>www |   |            |
|                 | viiteburbirteennu/Paupor (tat.)_3250300255647                                                                                                    |   |            |
|                 | -สามร้อยบาทอ้วน-<br>กำหนดร่วมนินกอไปวันที่ 6 ต.ค. 2564 - 5 พ.ย. 2564 *** วับเฉพาะเงินสดเท่ากั้น ***                                                                                                    |   |            |
|                 | - รับอาโปลูกสารที่ปุ่นแหน่ - รับสามาระไปส์ที่สำหญาเรื่อง<br>- รับสามสารในสารปู้ในหนึ่ง - คร์มีสารแป้ตระสารไปสาร<br>- (สร้ามสารไปสารปูโนสารไปสาร<br>                                                                                                    |   |            |
|                 | อาจารอยุปกต ข่าสัย (องาสร) CODE 86288<br>ในของการสร้างสนับ                                                                                                    |   |            |
|                 | สาราที่วันสาก                                                                                                    |   |            |
|                 | นักสีทหานาพ ภาพปกติ ระดับ ปริยุญาตรี<br>SERVEE COOL: FRIC<br>ชี้ โดงสูง บาง                                                                                                    |   |            |
|                 | เสขติบเตล์ทา (Ref.1 Customer)                                                                                                    |   |            |

 ชำระผ่านแอปพลิเคชัน KrungthaiNext โดยเข้าเมนู "จ่ายบิล" พิมพ์ค้นหา "80438"( ม.ราชภัฏราชนครินทร์ ค่า สมัครเรียน)

| 0438                                             | × |
|--------------------------------------------------|---|
| ม.ราชภัฏราชนครินทร์ ค่าสมัคร<br>เรียน<br>(80438) | 5 |

กรอกข้อมูลเลขที่ใบสมัคร รหัสประจำตัวประชาชน และจำนวนเงินค่าสมัคร 300 บาท

| $\leftarrow$               | จ่ายบิล                                  |  |  |
|----------------------------|------------------------------------------|--|--|
| <b>อ</b> ม.ราชภั<br>(80438 | <b>ัฏราชนครินทร์ ค่าสมัครเรียน</b><br>3) |  |  |
| เลขที่ใบสมัคร '            |                                          |  |  |
| เลขที่ใบสมัคร              |                                          |  |  |
| ทรุณาใส่ข้อมูลในช่         | <br>ทรุณาใส่ข้อมูลในช่องนี้              |  |  |
| รหัสประจำตัวประชาชน        |                                          |  |  |
| รหัสประจำตัว               | ประชาชน                                  |  |  |
| จำนวนเงิน                  | วงเงินคงเหลือ 500,000.00 บาท             |  |  |
|                            | 300.00                                   |  |  |
| บันทึกช่วยจำ               | เหลืออีก 30 ตัวอัทษร                     |  |  |